## **Transfer Grades**

Students transfer in, schedule changes happen and when a student moves from one teacher to another or one school to another, grades do not transfer. Grades must be manually entered in the teacher's gradebook.

You can easily enter a walk-in grade for a student that transfers in during the quarter – whether from class within building or elsewhere.

| When a student enters o | n a date after last  | assignment due date    | there will be a | "sunhurst" icon |
|-------------------------|----------------------|------------------------|-----------------|-----------------|
| when a student enters t | in a uale ailer iast | . assignment due date, | there will be a | sumburst icon   |

| after their nameclick on it.                                              | 2 | Cho, Jo | onathan | 0          |             |     |     |        |
|---------------------------------------------------------------------------|---|---------|---------|------------|-------------|-----|-----|--------|
| The following screen pops up:                                             |   |         |         |            |             |     |     |        |
| Import Scores                                                             |   |         |         |            |             |     |     | ×      |
| Cho, Jonathan was added on: 05/05/16<br>• Enter walk in percentage grade: | ) |         |         |            |             |     |     |        |
| OTransfer scores from:                                                    |   |         |         | Ŧ          |             |     |     |        |
| Assignment Weight                                                         | - | Score   | Import  | Assignment | Scores Into |     | _   |        |
|                                                                           |   |         |         |            |             | Imp | ort | Cancel |

Type the students transfer grade average in the field and click Import......EASY!!

## WARNING: Once the walk-in informationis saved, if an assignment setup for total points is updated, the calculated assignment points DO NOT CHANGE

• The "transfer scores from": field <u>ONLY</u> works when used on SAME TEACHER, with the number of and SAME ASSIGNMENTS only a different period.